If you have joined by computer and wish to speak, look for and press the participants icon – then click "raise hand." If you are on a tablet or smartphone, touch where you see three small dots, then press "raise hand." When it your turn, the host will request to unmute you. Once unmuted, just begin speaking. If you have joined by telephone and you wish to speak, press star nine \*9.

When the host is ready, you will be asked to press \*6. When you hear that you have been unmuted just begin speaking.